Свген Качкар, Віталій Курас

# ІННОВАЦІЙНІ РІШЕННЯ У ГАЛУЗІ ОСВІТИ:

## ПРОГРАМНЕ ЗАБЕЗПЕЧЕННЯ MOZAIK EDUCATION

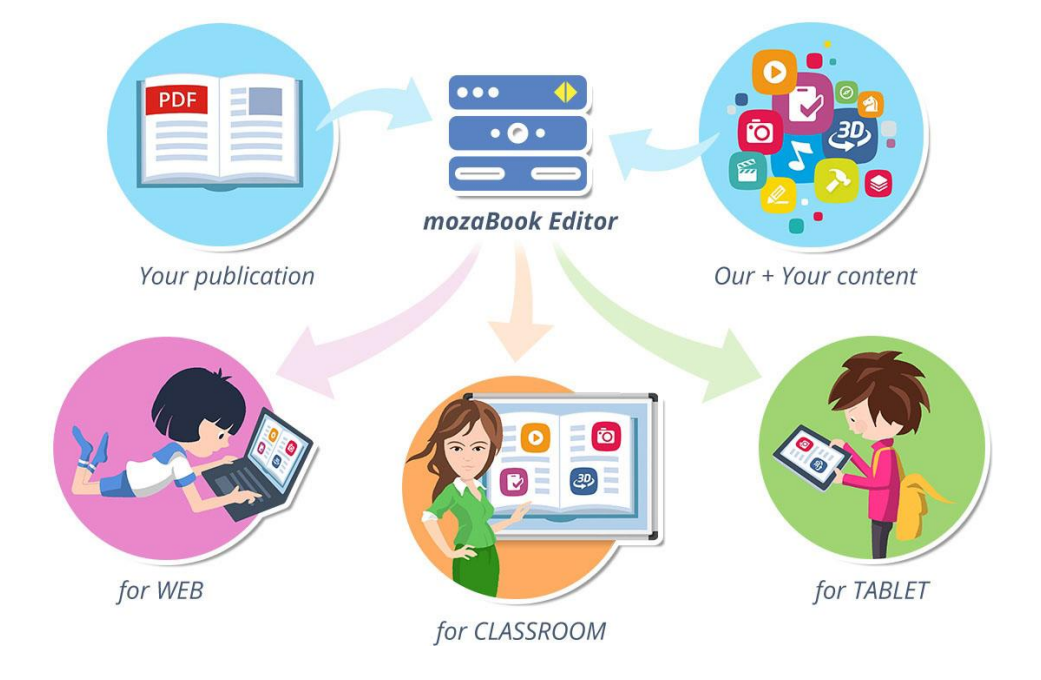

Черкаси – 2020

## **3MICT**

| 1. Інструменти mozaik education              | 3  |
|----------------------------------------------|----|
| 1.2 Земна куля                               | 4  |
| 1.3 Числовий круг                            | 7  |
| 2. Медіа-тека                                | 9  |
| 2.1 Аудіо                                    | 9  |
| 2.2 Відео                                    | 10 |
| 2.3 Зображення                               | 11 |
| 2.4 Цифрові уроки                            | 12 |
| 3. 3d сцени                                  | 14 |
| 3.1 Меню налаштування                        | 15 |
| 3.2 Гра у mosaik3d                           | 20 |
| 3.3 Додаткові кнопки                         | 22 |
| Список використаних джерел (інтернет-джерел) | 23 |

### 1 Інструменти mozaik education

Середовище mozaik education має медіа-бібліотеку, 3d, відео, продукти та обліковий запис(https://www.mozaweb.com/uk/index.php).

Головне вікно середовища mozaik education.

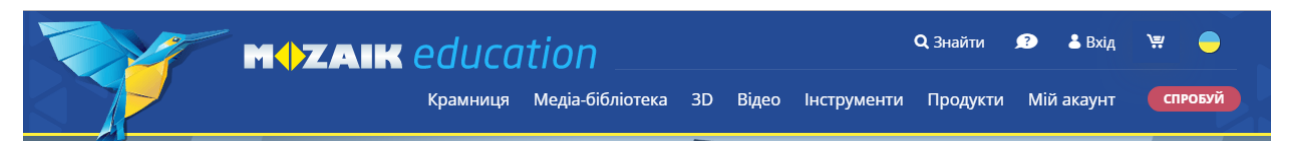

Рис.1.1 – Головне вікно середовища mozaik education

Інструментами mozaik education є: цифрові уроки; 3d сцени; інструменти та ігри; відео; зображення та аудіо.

Із списку «всі класи» можна вибрати початкову школу, середню школу та вищу школу. Представлено такі предмети: математика, фізика, хімія, історія, географія, біологія, музика, мови. Вкладка Інструменти та ігри є розвиваючими програмами. В кожні програмі є логічні елементи, які потрібно використовувати міняти місцями, об'єднуючи, тощо.

У полі «Знайти» виконується пошук зображень, відео матеріалів, аудіо матеріалів, інструментів по сайту.

| -     | Вікно       | вибір та               | а пош  | ук навча.          | льних               | к матері  | алів, зо                | ображе             | ено на р | исунку            | / 1.2. |
|-------|-------------|------------------------|--------|--------------------|---------------------|-----------|-------------------------|--------------------|----------|-------------------|--------|
| нстру | менти       | та Ігри                | •      | Всього:            | 111 / <b>119</b>    | Всі класи |                         | •                  | Знайти   |                   | ×Q     |
| Bci   | інструменти | <b>О</b><br>Математика | фізика | <u>Да</u><br>Хімія | <b>С</b><br>Історія | Географія | <b>У</b> /-<br>Біологія | <b>Ш</b><br>Музика | Мови     | <b>А</b> Загальні |        |

Рис.1.2 – Вибір та пошук навчальних матеріалів

#### 1.2 Земна куля

Зайшовши на вкладку: Інструменти->Географія->Земна куля, відобразиться вікно в якому зображена планета Земля. В нижні частині є кнопка Рельєф та кнопки. Кнопки відображують координатну сітку Землі.

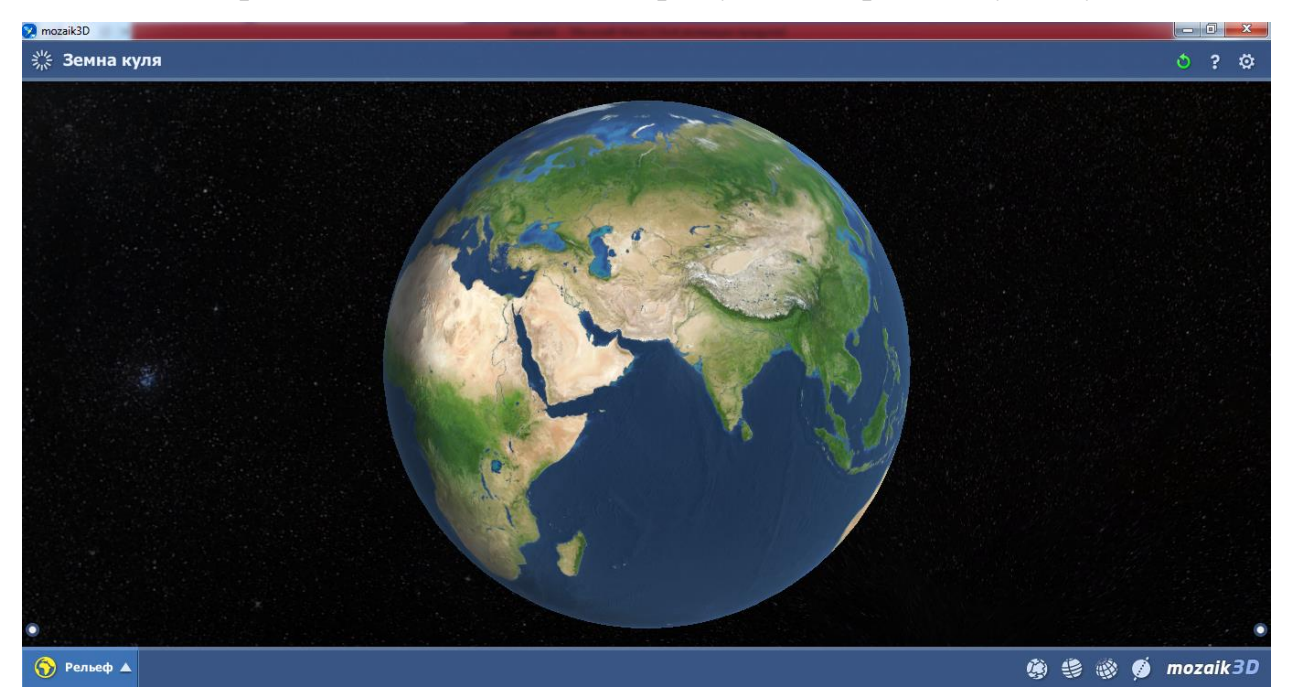

Рис.1.3 – Зображення земної кулі

При включенні кнопок відображається координатна сітка, що зображено на рисунку 1.4.

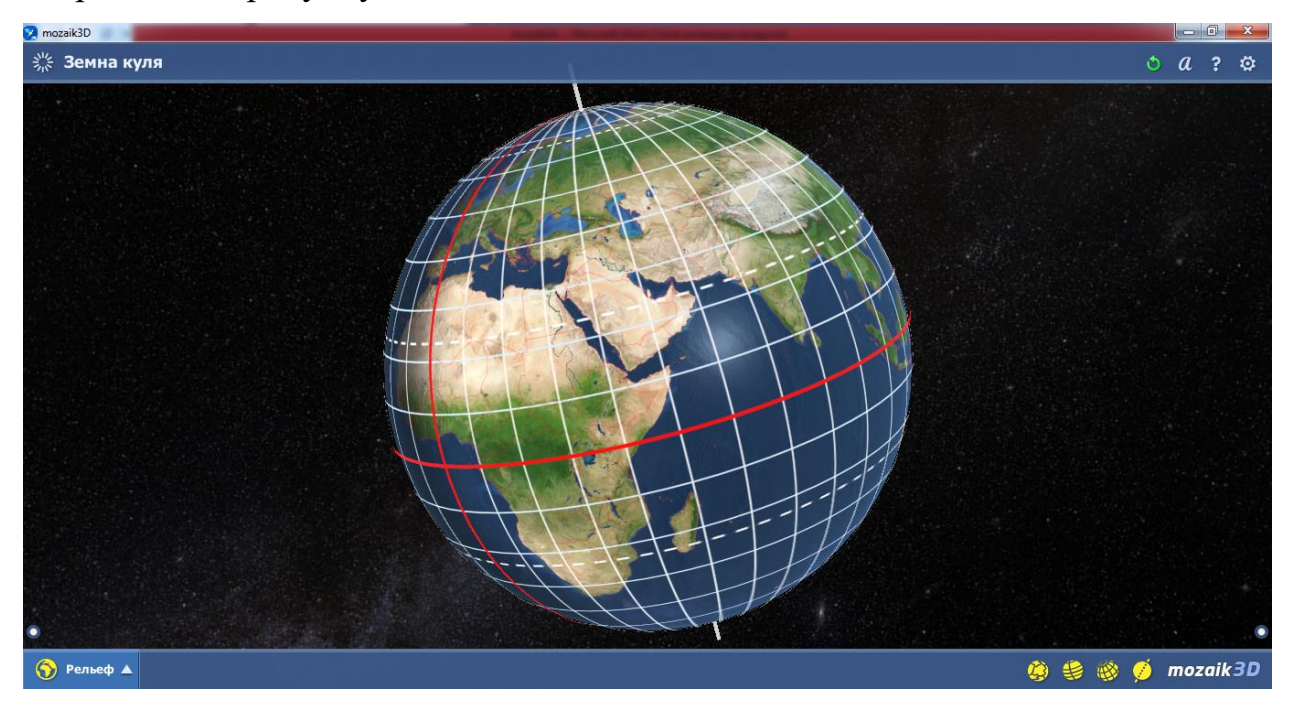

Рис.1.4 – Включення координатних сіток

При натисненні на кнопку Рельєф, появляється меню, що зображено на рисунку 1.5.

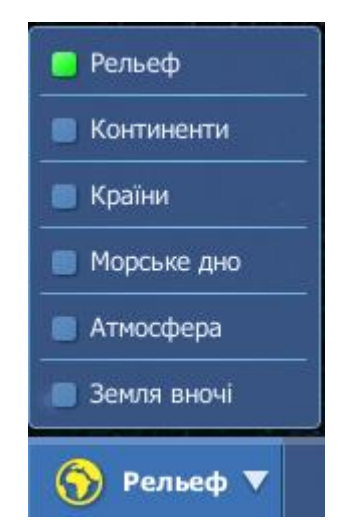

Рис. 1.5 – Меню вибору вигляду Землі

В меню можна вибрати рельєф, континенти, країни, морське дно, атмосфера, Земля вночі. Наприклад виберемо кнопку Країни, відобразиться карта країн світу.

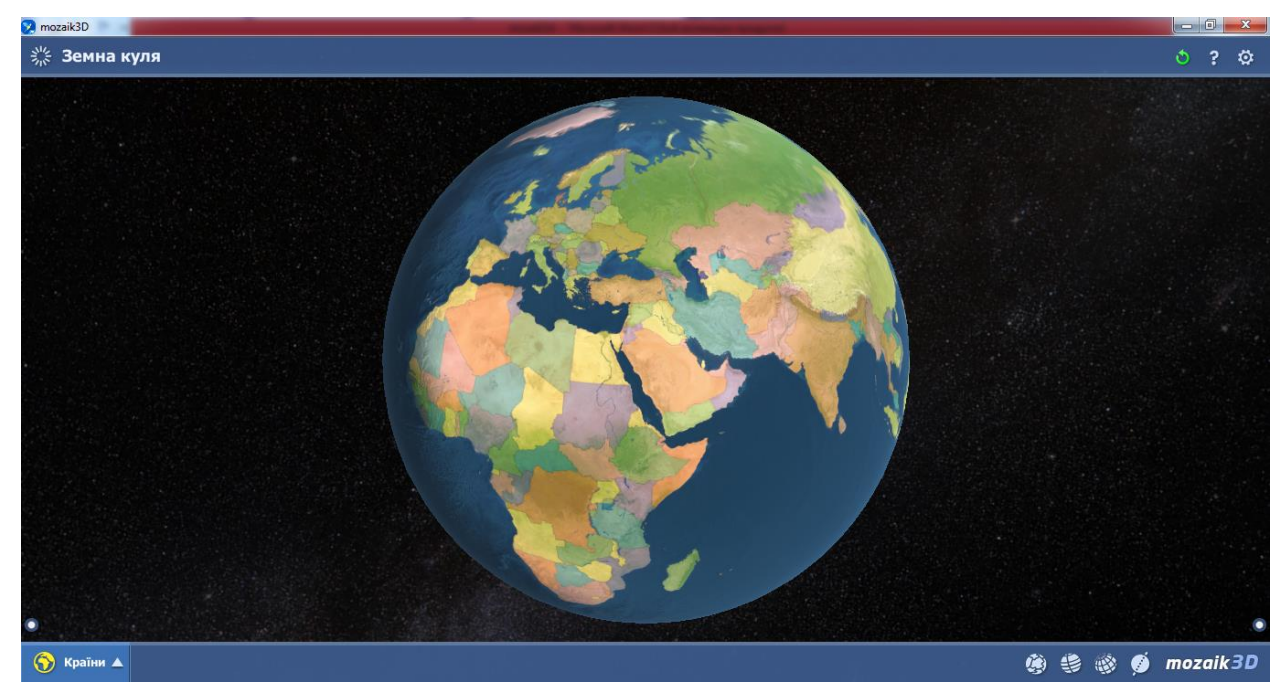

Рис.1.6 – Карта країн світу

Вибравши на карті певну країну, відображається інформація про країну. Інформація вибраної країни матиме: назву країни, назву столиці та прапор країни. В даному випадку назва країни – Україна, столиця – Київ, що зображено на рисунку 1.7.

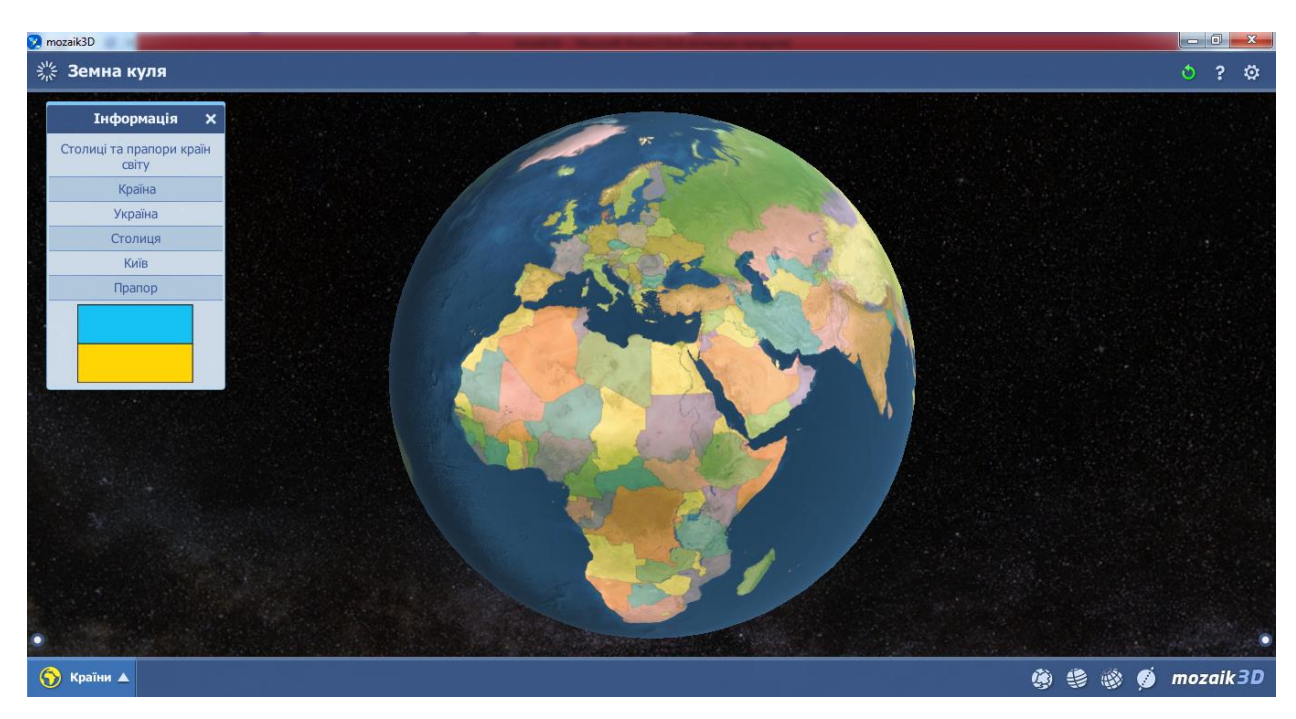

Рис.1.7 – Інформація про країну

#### 1.3 Числовий круг

Зайшовши на вкладку: Інструменти->Математика->Числовий круг, відкриється вікно, що зображено на рисунку 1.8. Зображено круг посередині є число поруч є числа та математичні знаки. В нижні частині числа, які потрібно розставити, щоб сума відповідала числу по середині.

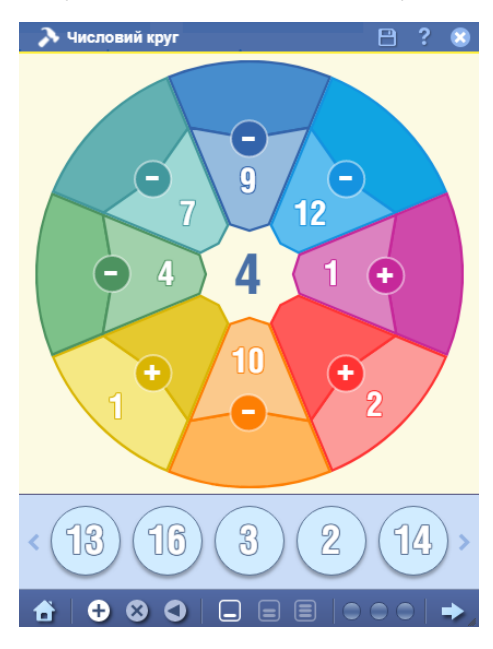

Рис. 1.8 – Числовий круг

В нижні частині вікна є меню, яке має наступні кнопки:

✓ Плюс – дії над числами додавання та віднімання;

✓ Множення – до додавання й віднімання добавиться множення й ділення;

✓ Трикутник – порівняння чисел;

 ✓ Кнопка з однією лінією, двома лініями та трьома лініями – вибір рівня складності;

✓ Три лампочки показують кількість спроб виконання завдання;

✓ Стрілка – перехід до наступного завдання.

На рисунку 1.9 зображено результат проходження гри Числовий круг. Вибрано:

✓ дія – додавання;

✓ рівень складності – легкий;

✓ кількість неправильних спроб – одна.

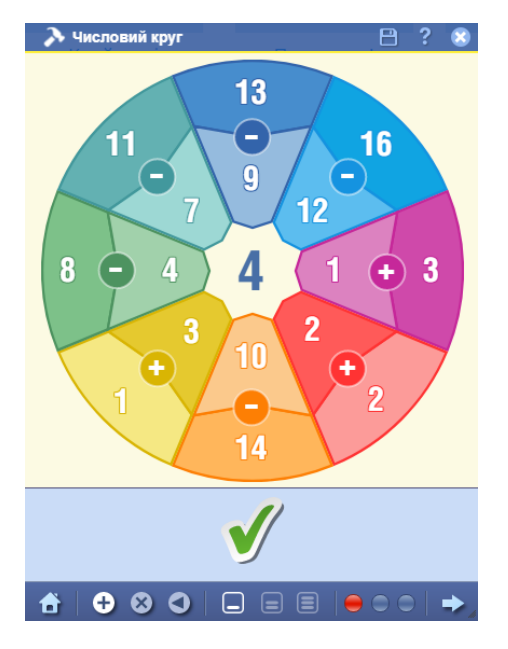

Рис. 1.9 – Результат проходження гри

#### 2 Медіа-тека

Медіа-тека включає в себе аудіо матеріали, відео матеріали зображення.

#### 2.1 Аудіо

Аудіо матеріали представляють процеси, події, елементи.

Кількість аудіо матеріалів майже вісімсот, використовувати можна для початкової школи, для середньої школи та старшої школи. Аудіо матеріали є по фізиці, біології, історії, технології та інших предметах. Аудіо матеріали є звуками фізичних дій, спів пташок, технічних елементів.

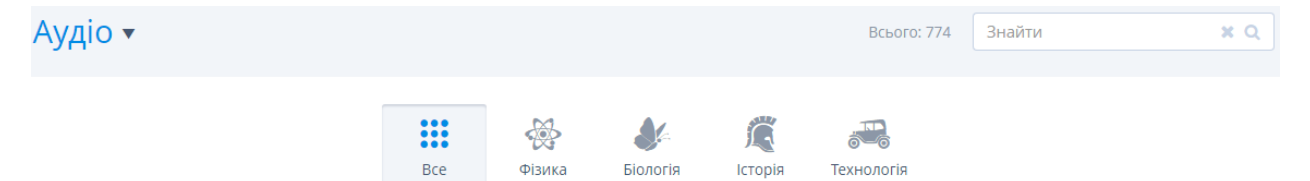

Рис.2.1 – Вибір аудіо-матеріалів

Перелік аудіо-матеріалів. На рисунку 2.4 наведено аудіо матеріали, які охоплюють декілька предметів описаних, вище.

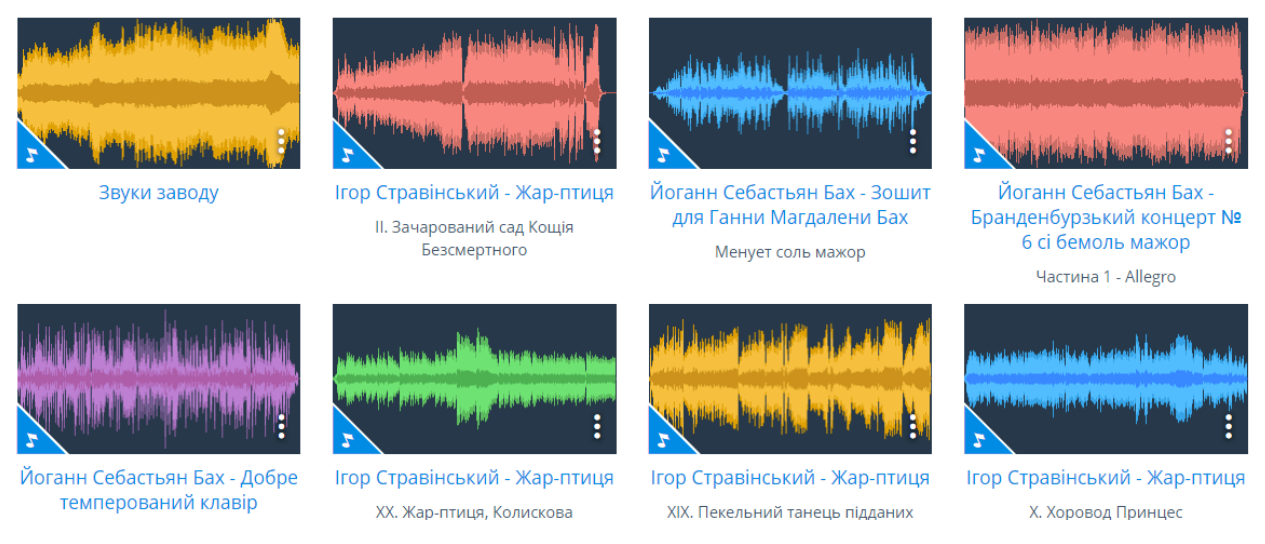

Рис.2.2 – Перелік аудіо-матеріалів

#### 2.2 Відео

Відео матеріали представляють процеси, події, елементи.

Кількість аудіо матеріалів близько тисячі, використовувати можна для початкової школи, для середньої школи та старшої школи. Відео матеріали є по математиці, фізиці, біології, хімії, мистецтво та інших предметах. Відео матеріали є звуками фізичних дій, спів пташок, технічних елементів.

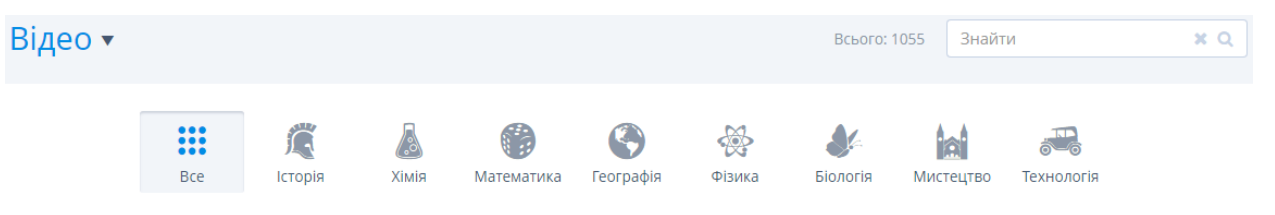

Рис.2.3 – Вибір відео-матеріалів

Перелік відео-матеріалів. На рисунку 2.2 наведено відео матеріали, які охоплюють декілька предметів описаних, вище.

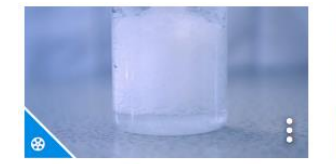

Саморобна пожежна піна

3 гідрокарбонату натрію й оцтової кислоти ми можемо отримати вуглекислий газ, який гасить полум'я.

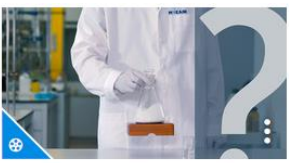

Ендотермічна реакція

Гідроксид барію реагує з нітратом амонію, поглинаючи тепло з навколишнього середовища.

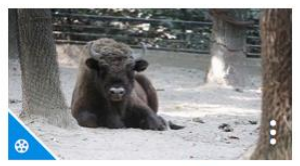

Американський бізон

Найближчий родич великої рогатої худоби, що вже майже вимер. Раніше вони жили в преріях, але…

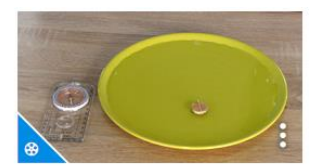

Компас власноручного виготовлення

Давайте зробимо компас з простих підручних засобів!

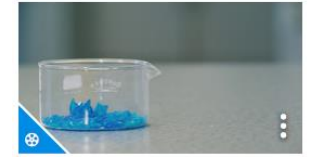

Змішування речовин, розділ суміші 2 Розділення сумішей, якщо одна з

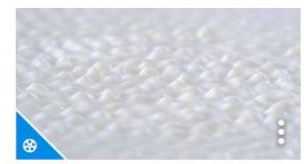

Видима музика Ви коли-небудь бачили музику?

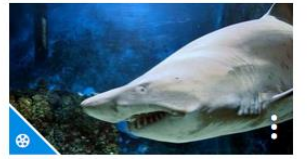

Акули Акули - найбільш відомі представники класу хрящових риб.

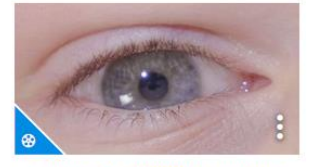

Зіничний світловий рефлекс У яскравому світлі зіниця звужується, й розширюється в

Рис.2.4 – Перелік відео-матеріалів

#### 2.3 Зображення

Зображення представляють процеси, події, елементи.

Кількість зображень близько п'яти тисяч, використовувати можна для початкової школи, для середньої школи та старшої школи. Зображення є по математиці, фізиці, біології, хімії, мистецтво та інших предметах.

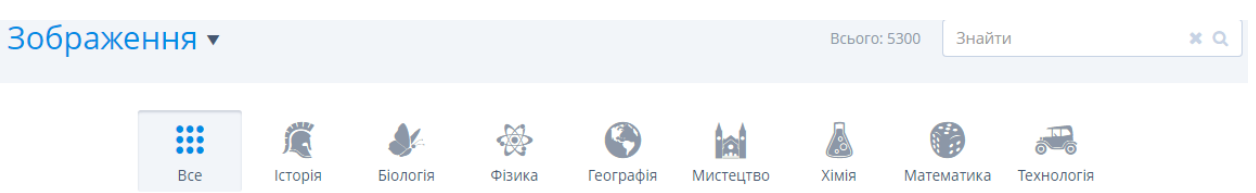

Рис.2.5 – Вибір зображень

На рисунку 2.6 наведено декілька зображень, які охоплюють декілька предметів описаних, вище.

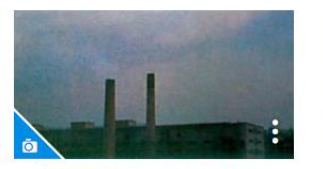

Шарувато-дощові хмари

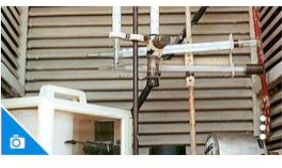

Інтер'єр метеорологічного екрану Стівенсона

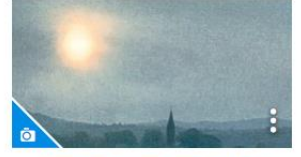

Перисто-шаруваті хмари

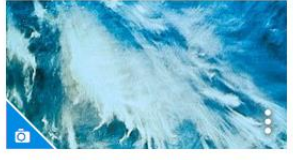

Пір'ясті або перисті хмари

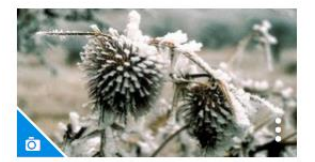

Заморозок

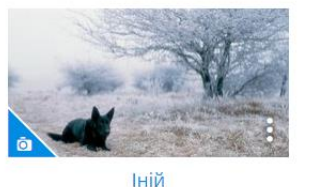

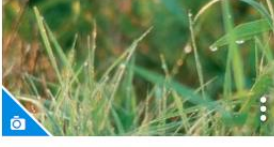

Poca

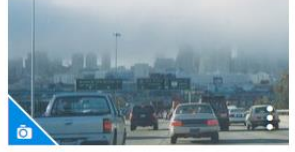

Смог в Лос-Анджелесі

Рис.2.6 – Перелік зображень

#### 2.4 Цифрові уроки

Цифрові уроки мають: відео-матеріали, аудіо-матеріали, зображення. Кількість цифрових уроків близько ста, використовувати можна для початкової школи, для середньої школи та старшої школи. Цифрові уроки є з наступних предметів: географія, біологія, фізика, історія, хімія, мистецтво, математика.

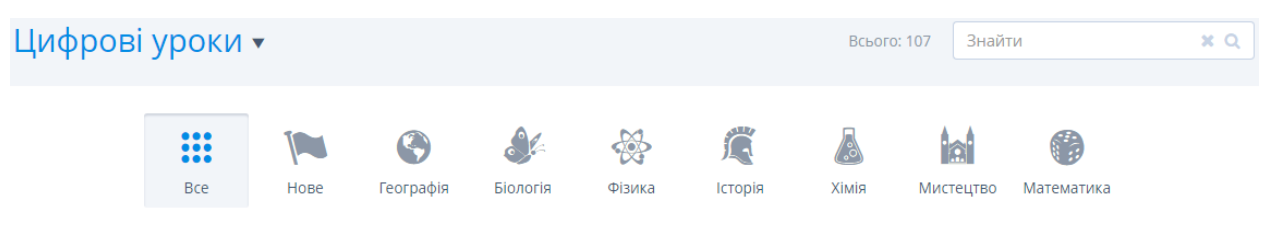

Рис.2.7 – вибір цифрових уроків

Один із цифрових уроків має назву: «Давайте виміряємо час».

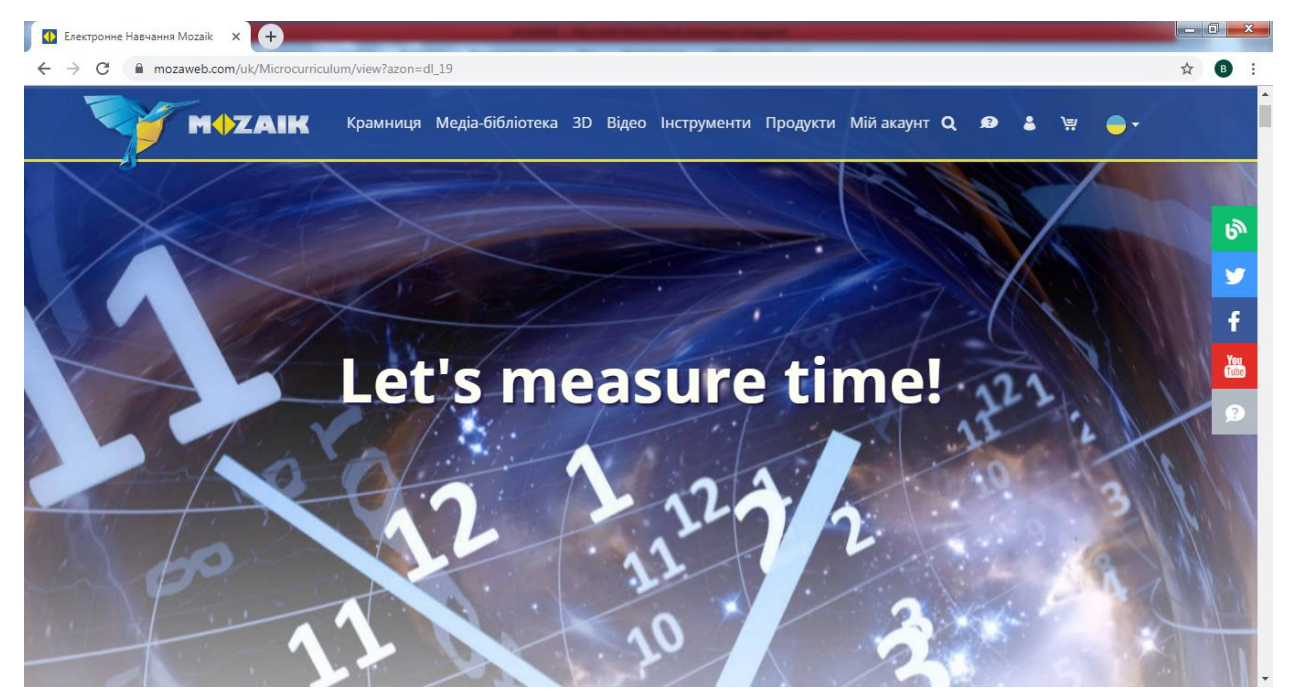

Рис.2.8 – Урок Давайте виміряємо час

Відкривається сторінка де описано наступні пункти:

- ✓ Як раніше вимірювали час;
- ✓ Вимірювати час від середньовіччя до теперішнього часу;
- ✓ Одиниці вимірювання часу;
- ✓ Виготовлення годинників

✓ Описано види годинників: кварцові годинники, атомні годинники, smart watch(розумні годинники).

Наприклад на рисунку 2.9 зображено одиниці виміру часу на англійські мові. Описано одиниці часу від секунди до тисячоліття.

|     | Continue the row.                |
|-----|----------------------------------|
| 1 s | second                           |
| 1 I | minute = 60 seconds              |
| 11  | nour = 60 minutes = 3600 seconds |
| 1 ( | day = 24 hours = 1440 minutes    |
| 1 ۱ | week                             |
| 1 I | month                            |
| 1 ( | quarter of a year                |
| 11  | half of a year                   |
| 1 y | year                             |
| 1 ( | century                          |
| 1 1 | millennium                       |

Рис.2.9 – Одиниці виміру часу

#### **3 3d сцени**

3d сцени є частиною відео матеріалів, детально описується робота з відео матеріалами. В mozaik education можна подивитися відео-анімацію про наступні процеси, події, елементи, тощо:

✓ Опріснення морської води – в результаті процесу опріснення з морської води отримують питну воду;

✓ Вулканізм – анімація демонструє різні типи вулканічних вивержень;

✓ Утворення Землі та Місяця – анімація демонструє процес утворення
Землі та Місяця;

✓ Вухо та слух – вухо перетворює вібрацію повітря в електричні сигнали, після чого вони обробляються мозком;

✓ Колізей (Рим, 1-ше століття) — найвідоміший і найкрасивіший амфітеатр Стародавнього Риму, був побудований в 1-му столітті;

 ✓ Фортеця Нізви (Оман, 17-те століття) – кругла вежа найбільшої фортеці на Аравійському півострові мала оригінальну систему оборони;

✓ Людське тіло (чоловіче) – анімація представляє найважливіші органи та системи людського тіла.

✓ Софійський собор, Ая-Софія (Стамбул) – храм "Премудрості Божої", побудований за часів Візантійської імперії.

В програмі зібрано матеріали з наступних уроків: географія, хімія, біологія, математика, фізика, технлогія, історія, мистецтво.

При натисненні вкладки математика, відкриються відео уроки по математиці, дані відео уроки охоплюють, як початкові класи математики. так і старші класи алгебри та геометрії.

На рисунку 3.1 зображено вибір навчальних матеріалів уроків.

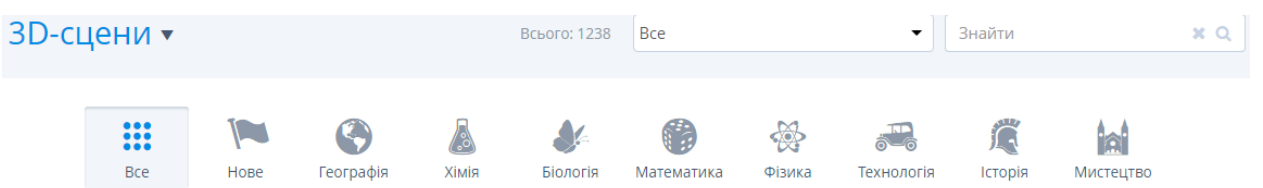

Рис.3.1 – Вибір навчальних матеріалів уроків

14

#### 3.1 Меню налаштування

Меню налаштування перегляду відео наступні елементи, рисунок 2.1:

✓ Кнопка «Гучність звуку», налаштувати гучність звуку під час відео;

- ✓ Кнопка «Включити-виключити» музику, що грає під-час відео;
- ✓ Кнопка «Переміщення елементів»;
- ✓ Кнопка «Пов'язаний зміст», показує схожі відео;
- ✓ Кнопка «3D-сцени», відкриває відео для перегляду;
- ✓ Кнопка «Інструкція» інструкція використання кнопок-елементів;

✓ Кнопка «Налаштування», можна налаштувати: мову, показ титрів, розмір шрифту, розмір поля відображення, рисунок 3.2.

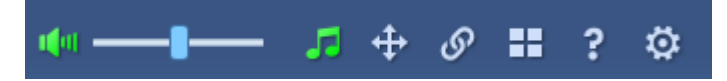

Рис.3.2 – Меню налаштування перегляду відео

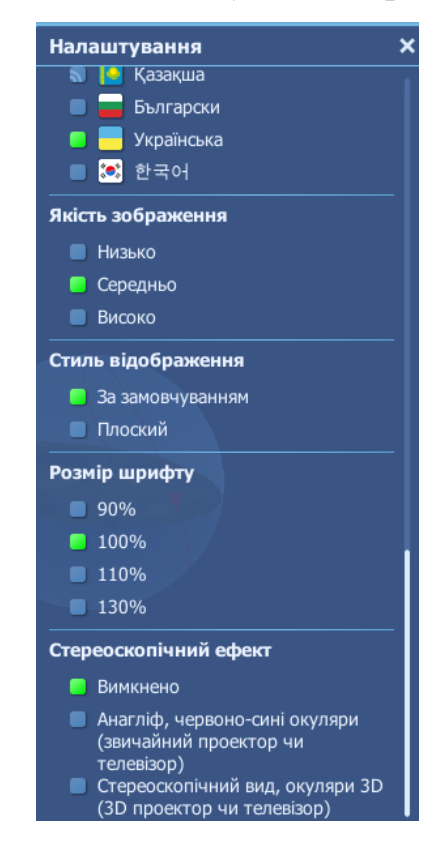

Рисунок 3.3 – Меню налаштування

Огляд відео опріснення води. Наприклад: опріснення морської води має сім кнопок. Перша кнопка має назву «Опріснювальна фабрика», зображено опріснювальну фабрику в цілому на березі моря та зображено всі елементи опріснювальної фабрики, рисунок 3.4

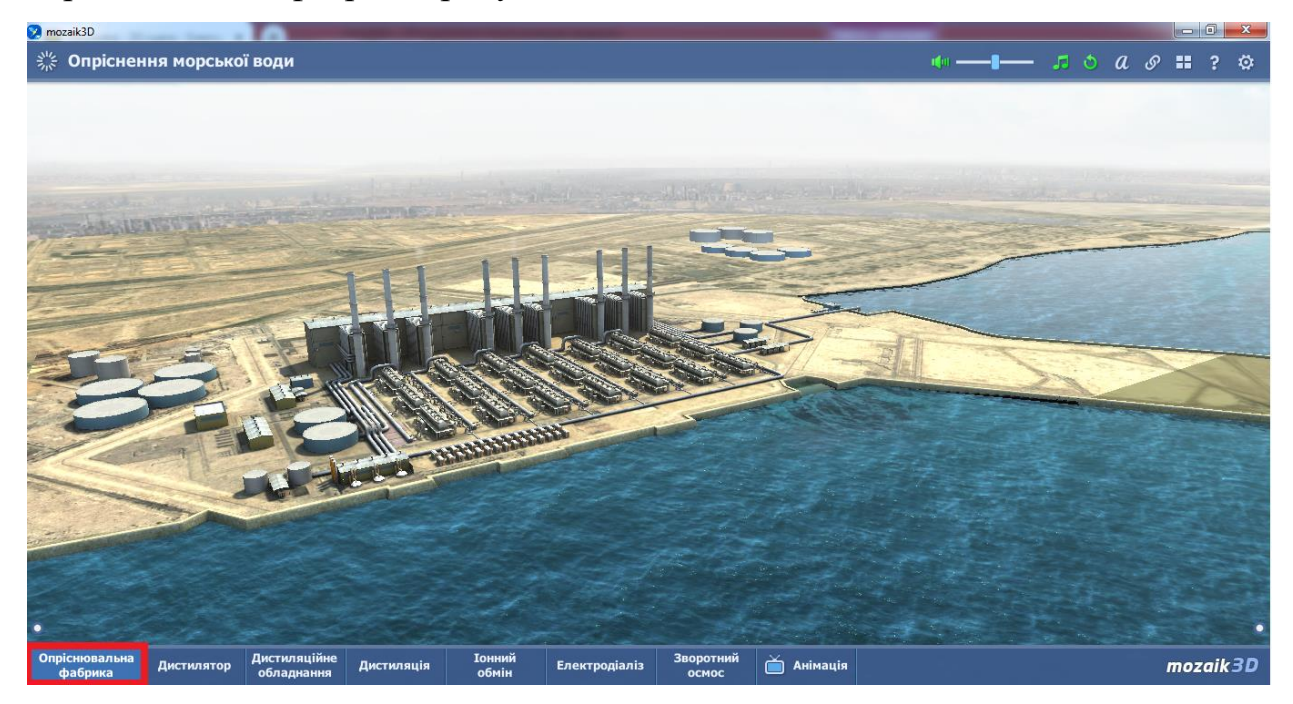

Рис.3.4 – Опріснювальна фабрика

При натисненні кнопки під назвою «Дистилятор», зображено всі елементи дистилятора, рисунок 3.5.

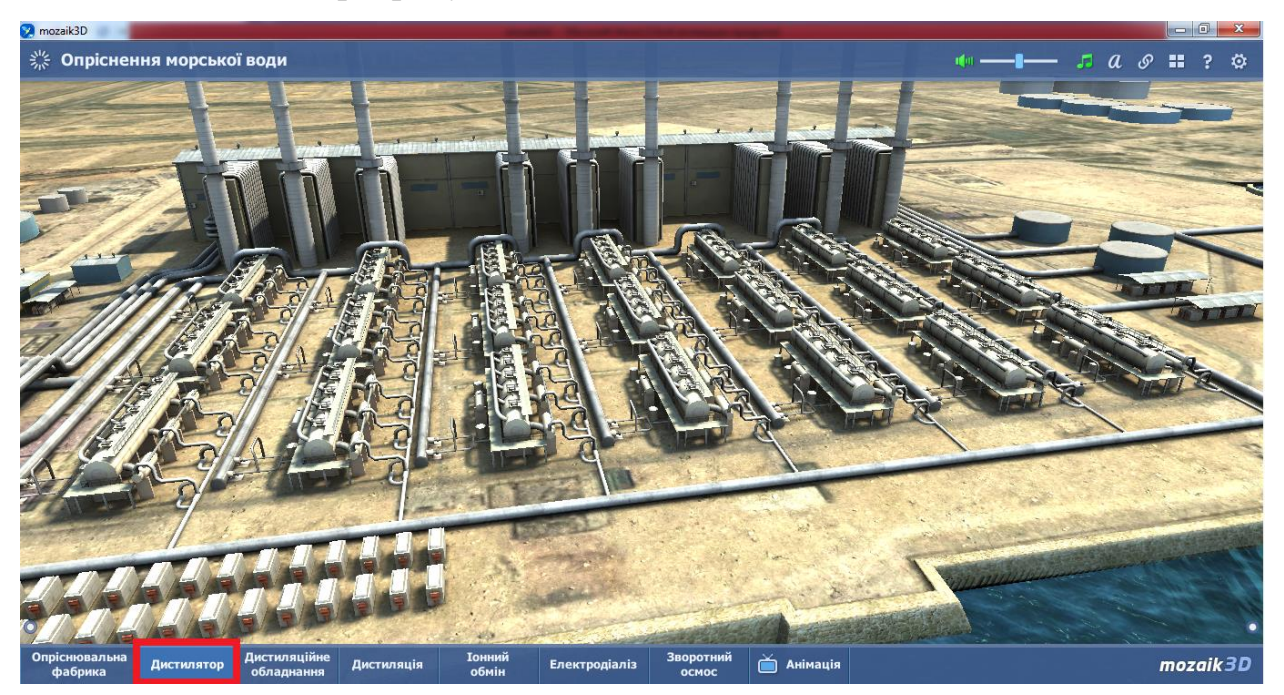

Рис.3.5 – Дистилятор опріснювальної фабрики

Назва наступної кнопки – дистиляційне обладнання, зображено дистиляційне обладнання в одиничному вигляді рисунку 3.6.

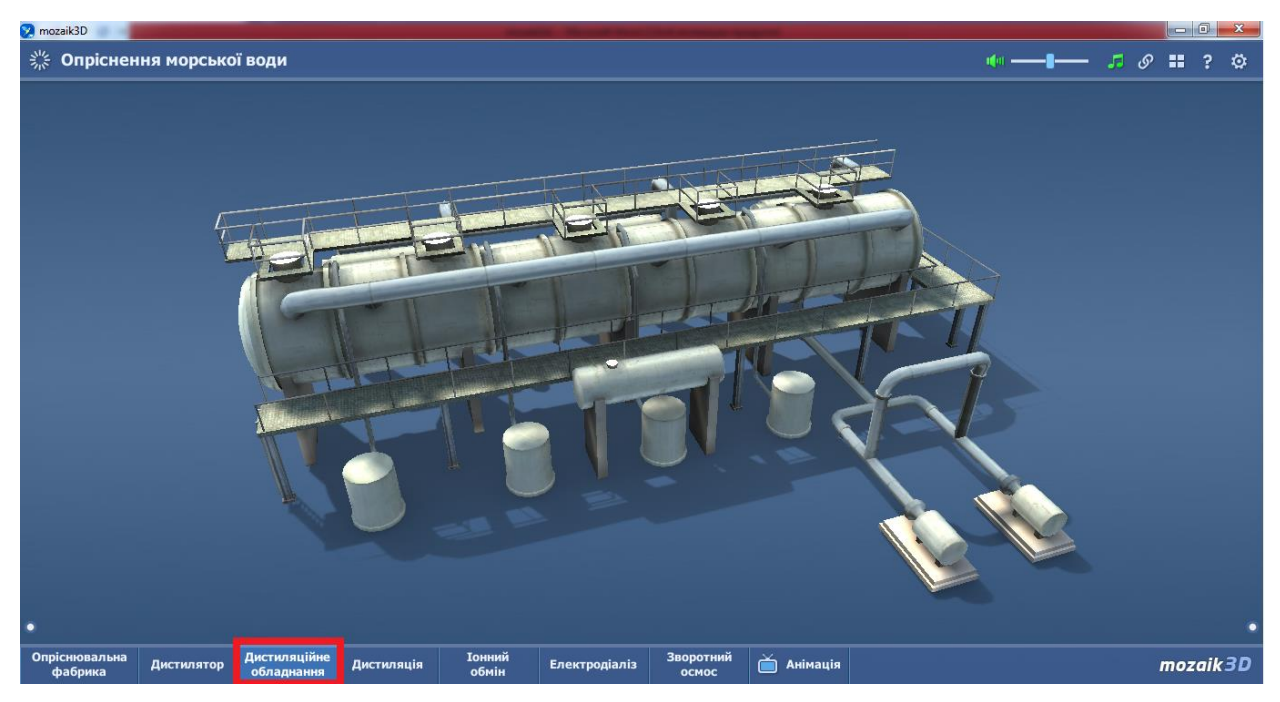

Рис.3.6 – Дистиляційне обладнання

Дистиляція є наступною кнопкою, виконується опріснення морської води, рисунок 3.7.

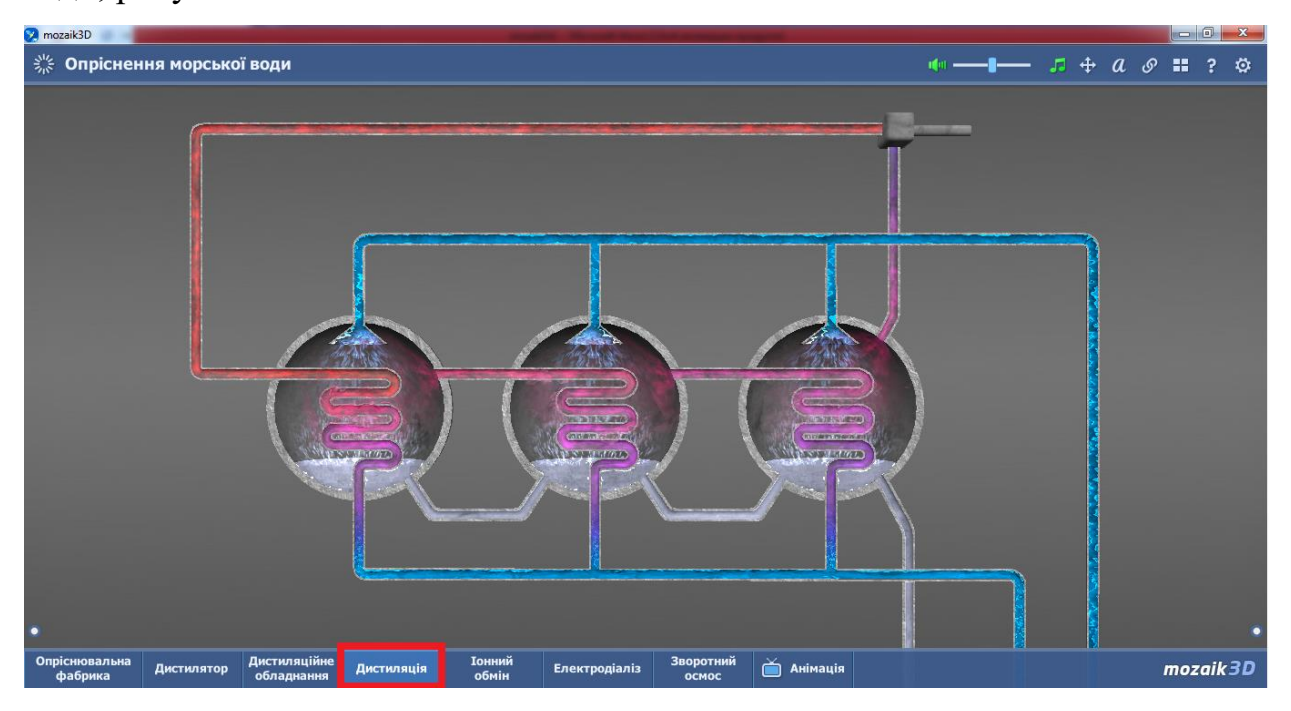

Рис.3.7 – Дистиляція

Процес іонного обміну зображено на рисунку 3.8.

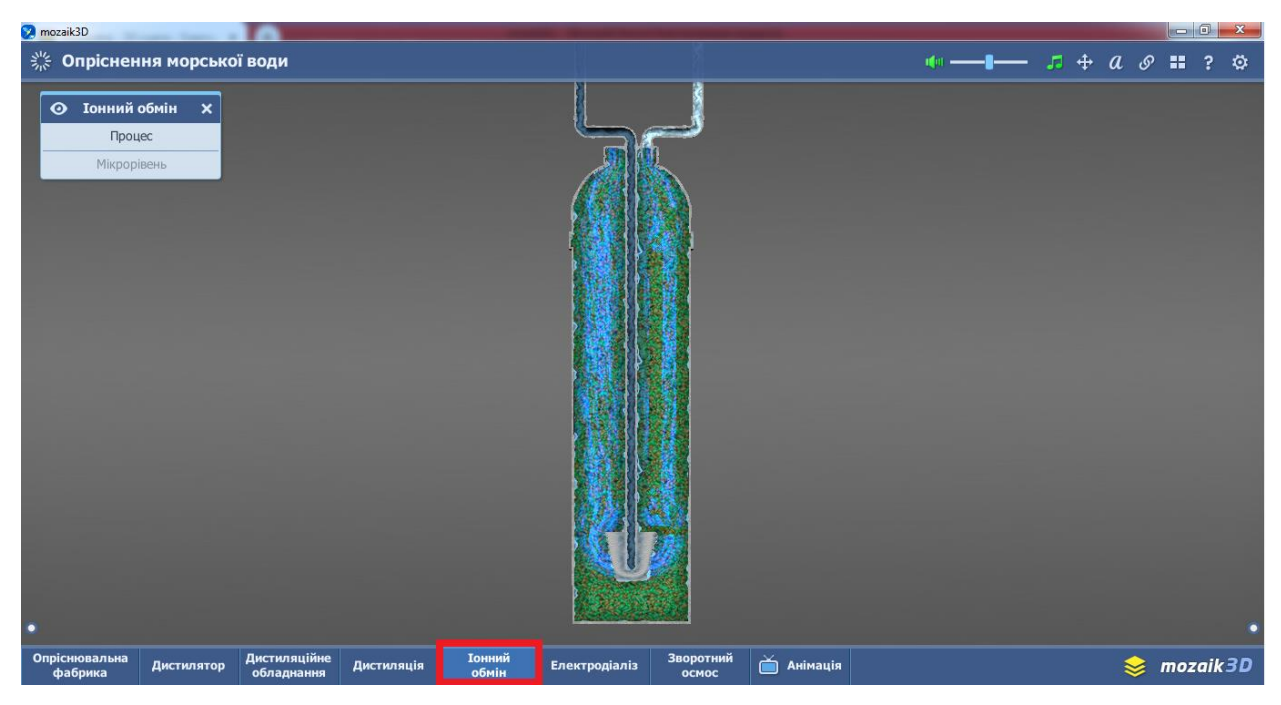

Рис.3.8 – Процес іонного обміну

Процес іонного обміну на мікрорівні рисунок 3.9

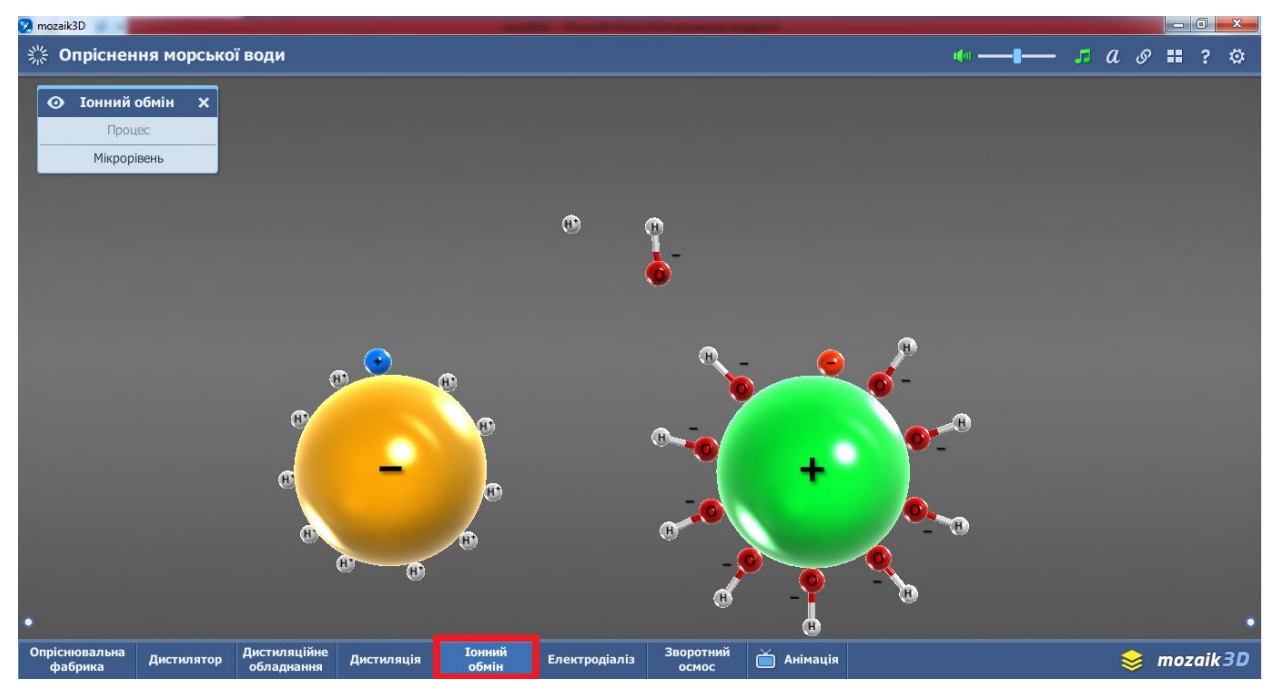

Рис.3.9 – Процес іонного обміну на мікрорівні Процес електродіалізу на мікрорівні зображено на рисунку 3.10.

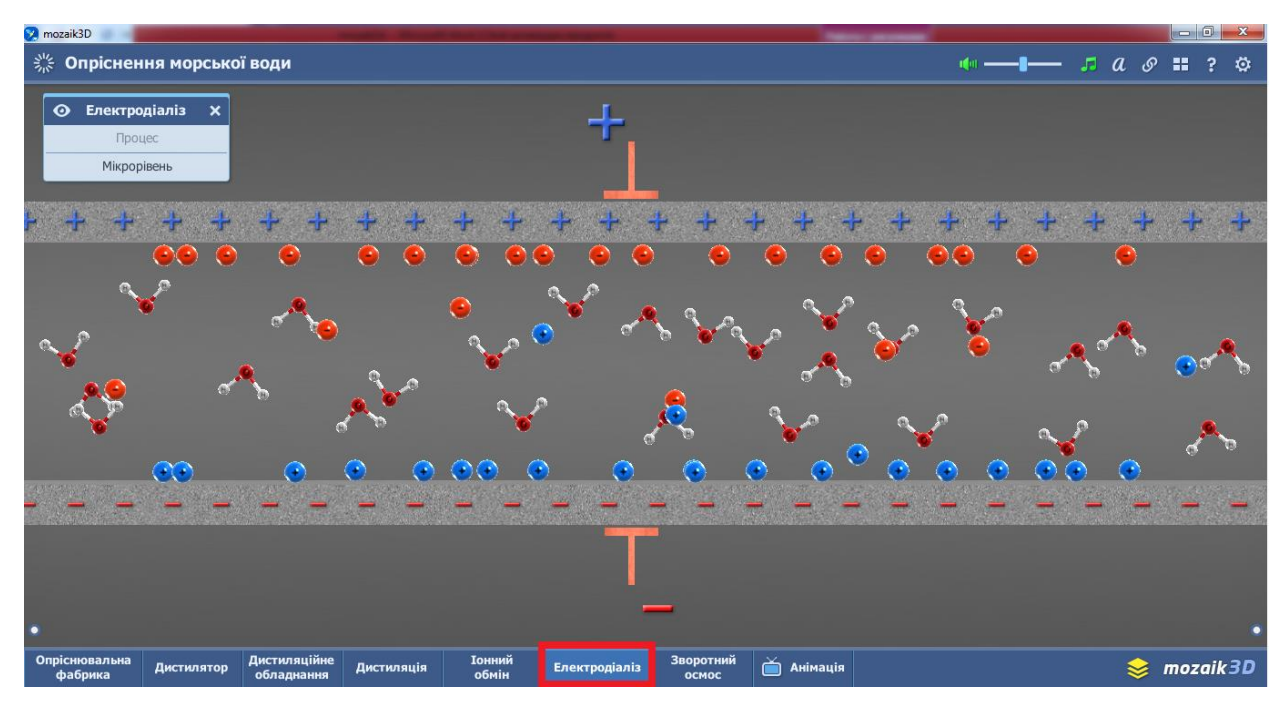

Рис.3.10 – Процес електродіалізу на мікрорівні

Зворотній осмос на макрорівні, рисунок 3.11.

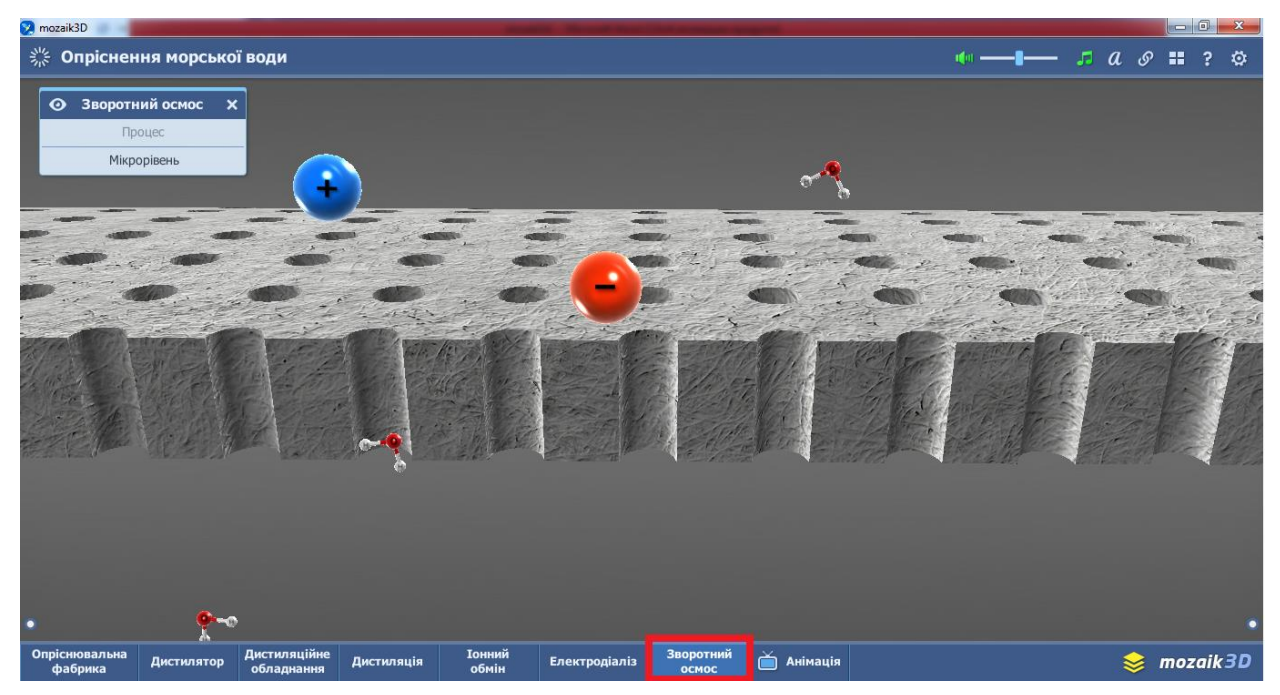

Рис.3.11 – Зворотній осмос

#### 3.2 Гра у mosaik3d

Відео-матеріал «Рух сонячних променів на головних широтах Землі» має гру. У програмі є кнопка, яка має назву – гра, та має вигляд шахматного коня, що виділена червоним прямокутником. Відтінок активної кнопки є світлішим порівняно з неактивними кнопками. На рисунку 3.12 вказано п'ять завдань, п'ять варіантів відповідей.

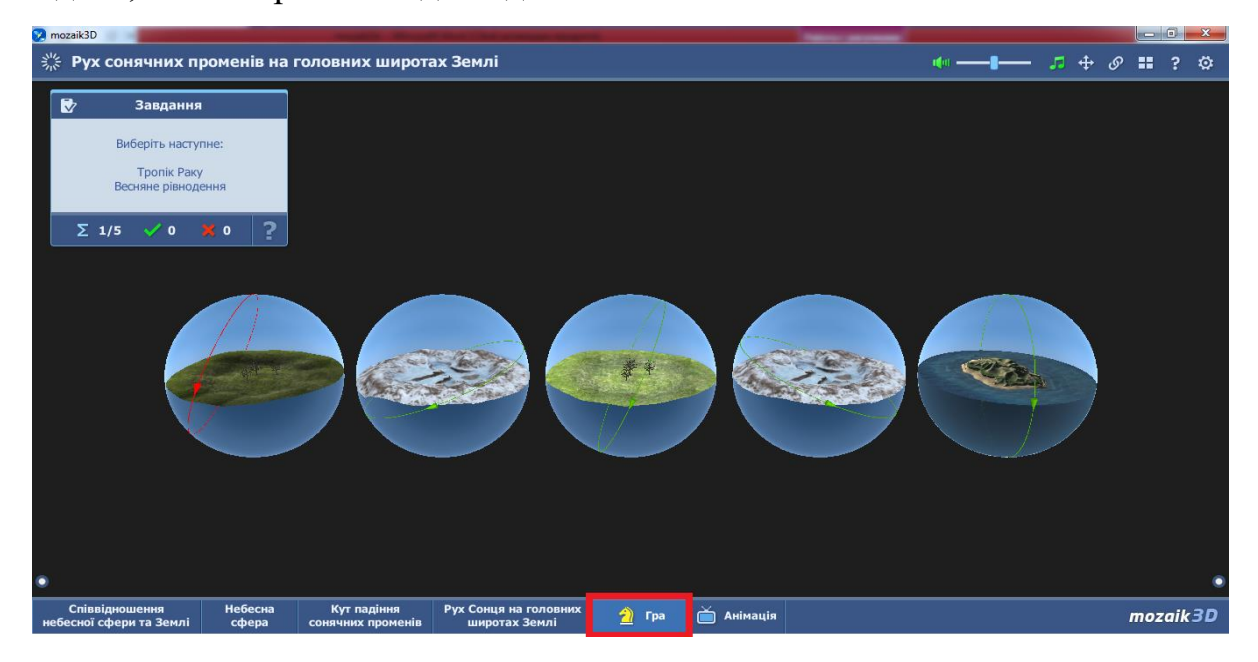

Рис.3.12 – Проходження гри

На рисунку 3.13, зображено проходження гри «Рух сонячних променів на широтах Землі». Наступне завдання появляється після відповіді на попереднє завдання.

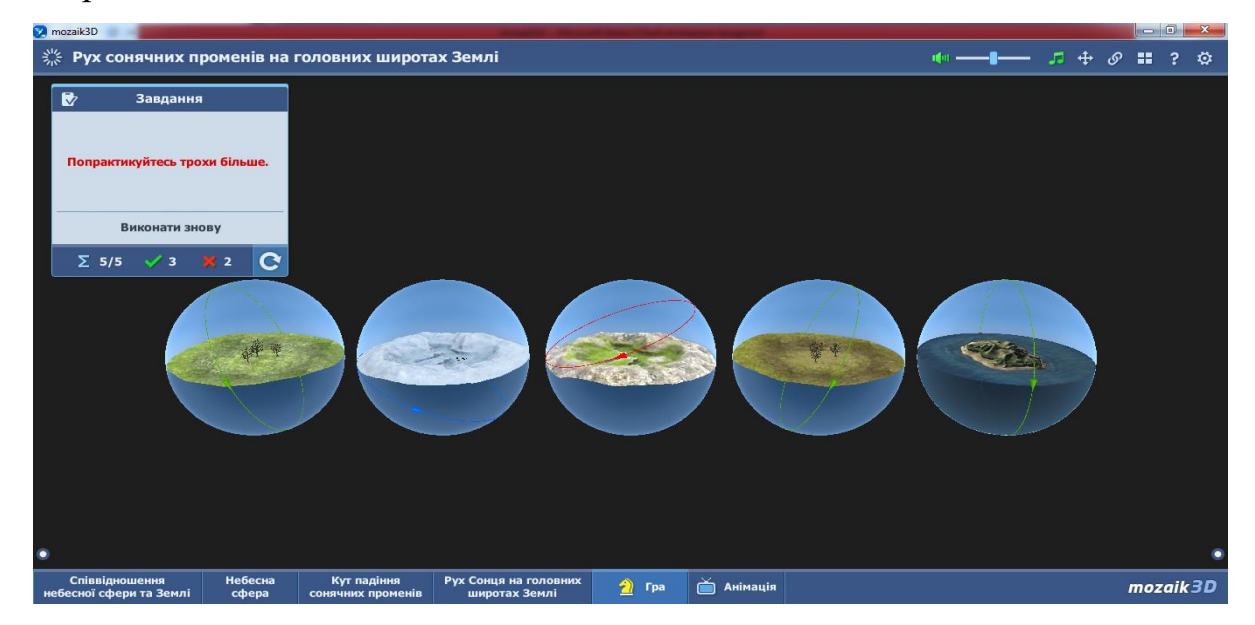

Рис.3.13 – Результат гри

Після проходження гри, у вікні завдань появиться повідомлення про результат гри. Повідомлення містить кількість правильних відповідей, кількість не правильних відповідей та кнопка повторного проходження гри, зображення 3.14.

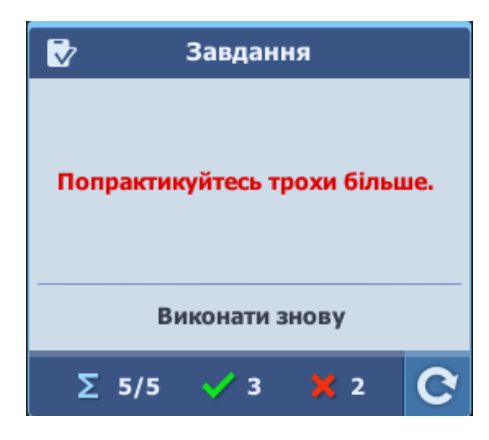

Рис.3.14 – Результат гри

#### 3.3 Додаткові кнопки

Додаткові кнопки «Пори року», що має заголовок «Пори року» та чотири кнопки, при включенні, яких відображатимуться весняне, осіннє рівнодення та літнє, зимове сонцестояння.

Додаткове меню є у вигляді кнопок, при включенні яких, відображатимуться процеси. Додаткове меню зображено на рисунку 3.15.

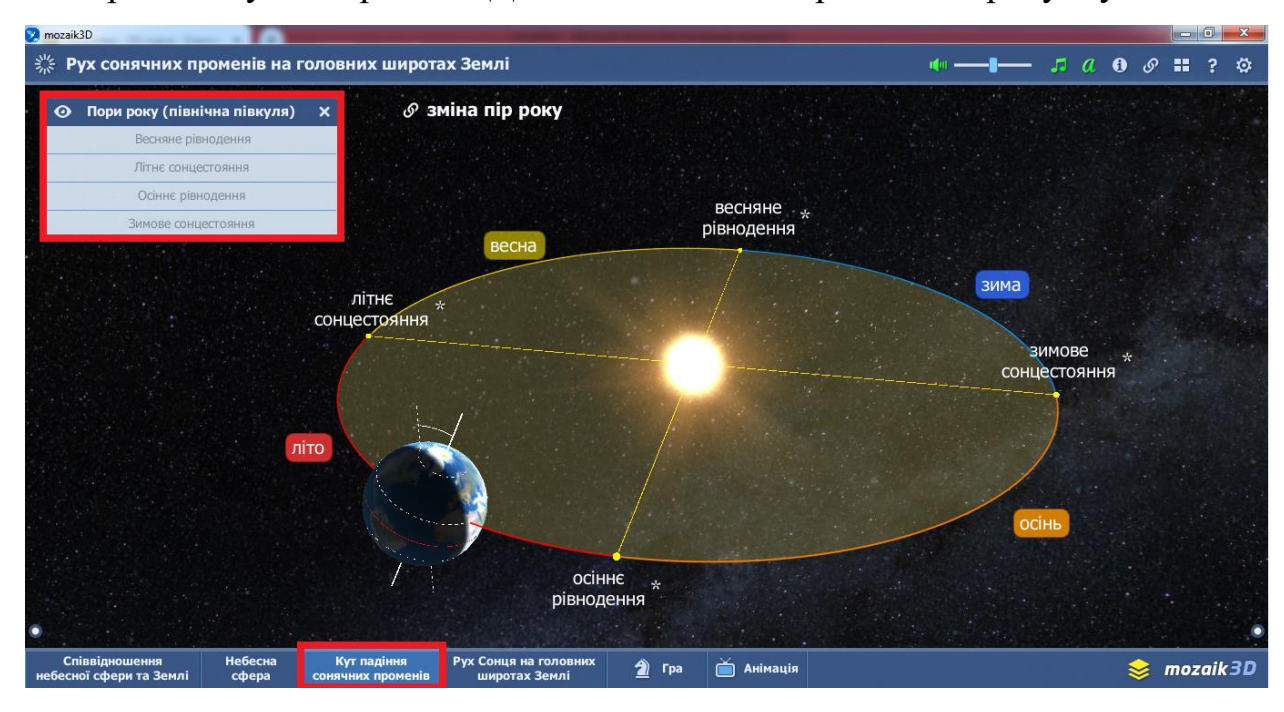

Рис.3.15 – Вигляд додаткового меню

# Список використаних джерел (інтернет-джерел)

1. Середовище mozaik education [Електронний ресурс] : Сайт URL. – Режим доступу: https://www.mozaweb.com/uk/index.php. – 10.09.2019.